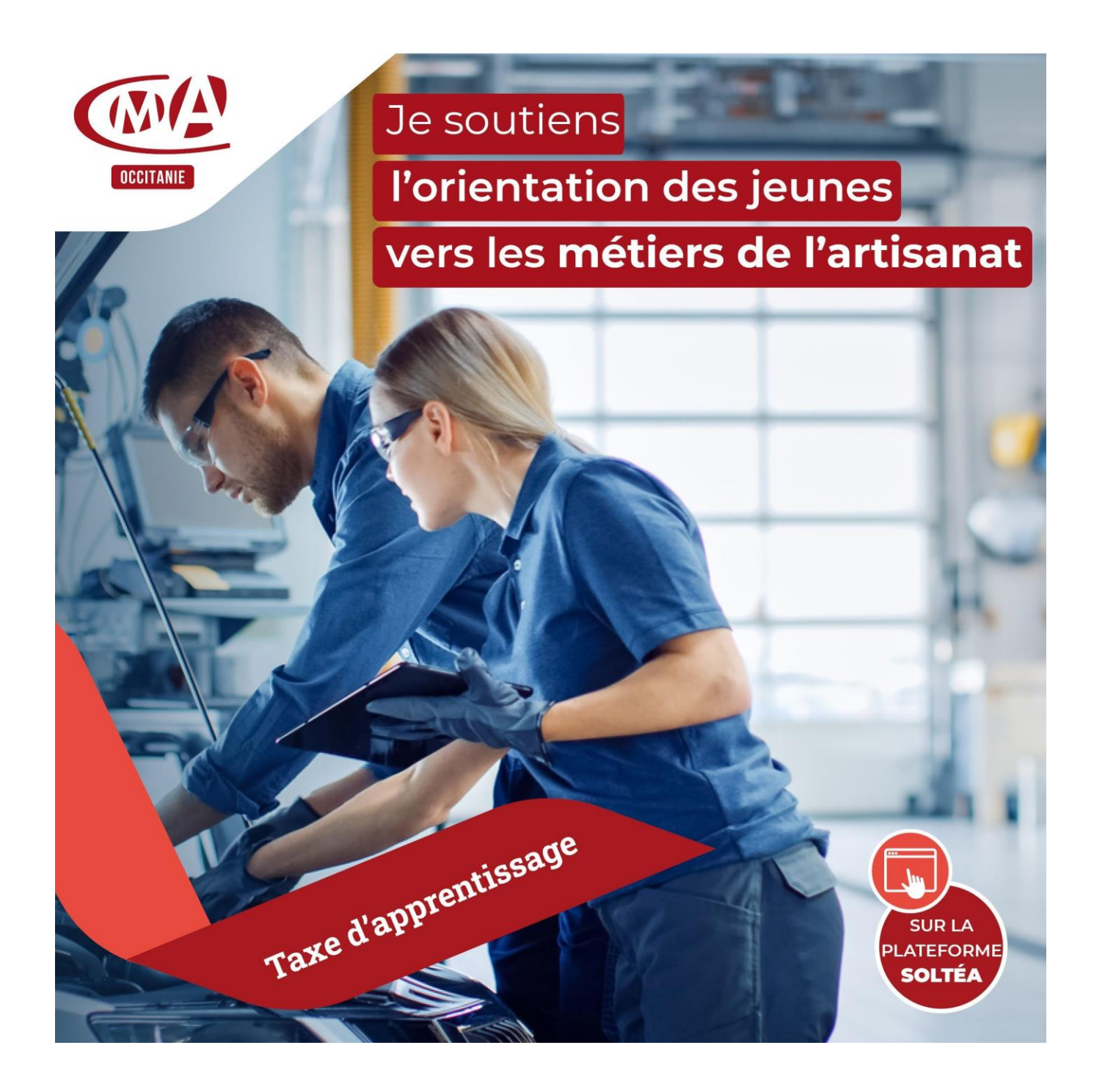

## Solde Taxe d'apprentissage 2023

Guide des procédures sur la plateforme SOLTéA

## Procédures d'inscription et d'affectation sur la plateforme SOLTéA

SOLTéA est un service en ligne dédié aux employeurs redevables du solde de la taxe d'apprentissage et aux établissements habilités à le percevoir. Cette plateforme nationale, entrée unique pour tous les employeurs redevables, leur permet d'exprimer leurs souhaits de répartition vers les établissements habilités.

## Vous êtes inscrit sur net-entreprises et vous allez vous inscrire sur la plate-forme SOLTÉA.

Sur la page d'accueil du site <u>www.net-entreprises.fr</u> , cliquez sur « Votre compte »

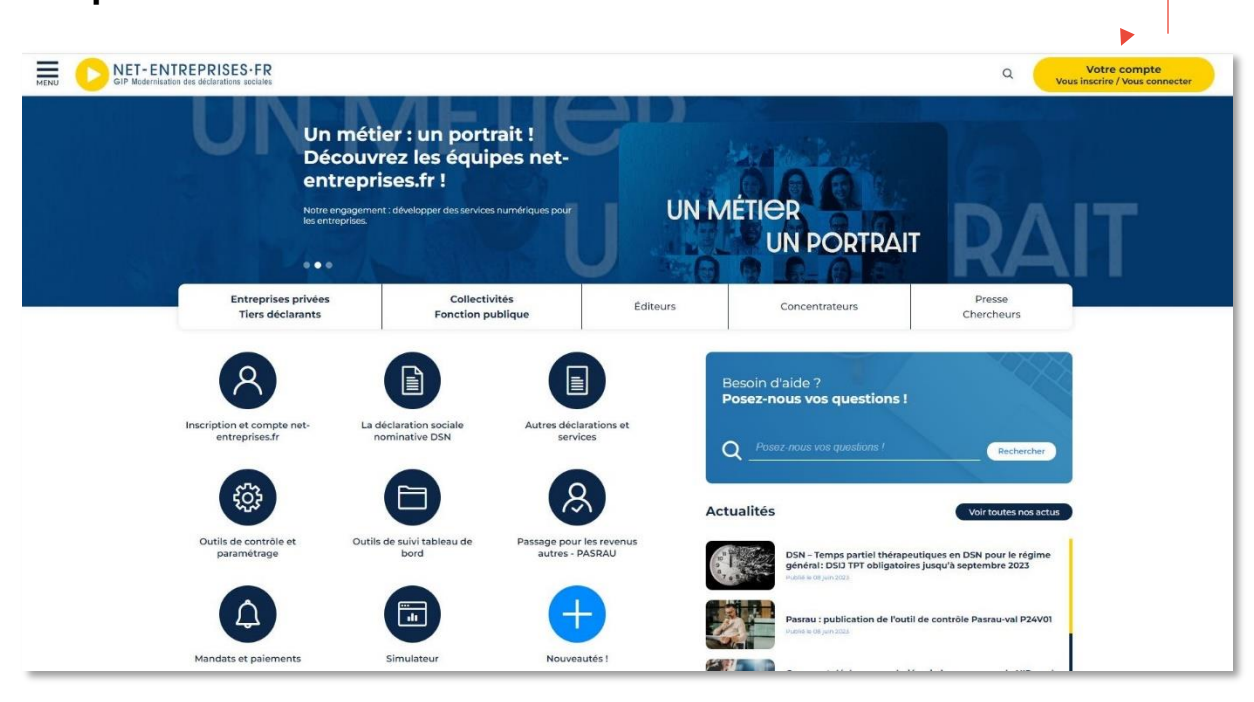

**ATTENTION** : Seul un administrateur peut ajouter des déclarations. Si vous n'êtes pas administrateur, demandez à votre administrateur (ce peut être votre cabinet comptable) de procéder à votre inscription sur SoltéA.

Renseignez vos identifiants de connexion, et cliquez sur « **Je me connecte** ».

Sur votre page d'accueil, en rubrique « Votre espace Entreprise », cliquez sur « Gestion » puis « Gérer les déclarations » :

- Sélectionnez « SOLTéA Employeurs » (service pour les entreprises ou tiers déclarants redevables de la taxe) dans la liste de gauche (liste des déclarations disponibles)
- Mettez, à l'aide des flèches, « SOLTéA Employeurs » dans la « liste des déclarations sélectionnées » (liste de droite)
- 3. Cliquez ensuite sur « Valider » :

Revenez ensuite sur le menu personnalisé :

Cliquez sur « Gestion » puis « Gérer les déclarations »

Un carré bleu SOLTéA - Employeurs va apparaître à droite de votre page d'accueil NET ENTREPRISES qui vous redirigera directement sur le site SOLTéA.

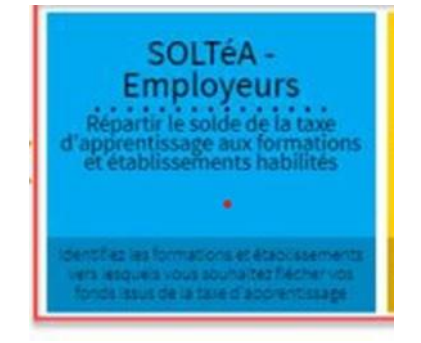

Un délai de 24 heures est toutefois nécessaire pour enregistrer votre inscription sur la plate-forme SOLTéA.

Vous allez, sur votre adresse mail de référence, recevoir un courriel confirmant votre inscription, tel que celui :

De<sup>•</sup>.ne-pas-repondre-pm5@caissedesdepots.fr.<ne-pas-repondre-pm5@caissedesdepots.fr>↔ Envoyéº: vendredi · 26 · mai · 2023 · 16:00 ˼:+ Objet\*.: [Portail-des-employeurs-assujettis-au-solde-de-la-taxe-d'apprentissage]-Votre-identifiant-deconnexion¶ ¶ la taxe d'apprentissage Répartir le solde de Bonjour, ¶ Vous vous êtes inscrite sur le portail des employeurs assujettis au solde de la taxe d'apprentissage. 🛩 Voici votre identifiant pour vous connecter : ¶ NUMERO DELIVRE Cliquez sur le lien ci-après pour vous connecter : Me connecter À bientôt sur le portail des employeurs assujettis au solde de la taxe d'apprentissage.¶ Si vous n'êtes pas à l'origine de cette action ou si vous rencontrez un problème technique, veuillez nous le signaler en utilisant le formulaire de contact disponible sur le site https://www.soltea.education.gouv.fr/espace-public/aide-taxe-apprentissage Ce courriel est envoyé automatiquement. Merci de ne pas y répondre. ¶

Cordialement, O

0

Par le lien « Me connecter » vous pourrez accéder sur NET ENTREPRISES avec vos identifiants et mots de passe.

Une fois connecté sur SOLTéA, le message « Bonjour votre nom et prénom » apparaît. Il faut aller sur l'onglet « Recherched'établissement » puis tapez le numéro SIRET de l'établissement afin d'affecter les 100% du crédit restant de votre taxe d'apprentissage.

## Pour la Chambre de Métiers et de l'Artisanat du Lot. tapez le numéro SIRET : 130 027 931 00273

Un grand merci pour toutes les entreprises du Lot et lespublics qui souhaitent intégrer l'Artisanat que la CMA 46 accompagne dans leur orientation. 4